1. Logg inn på https://portal.zaptec.com/

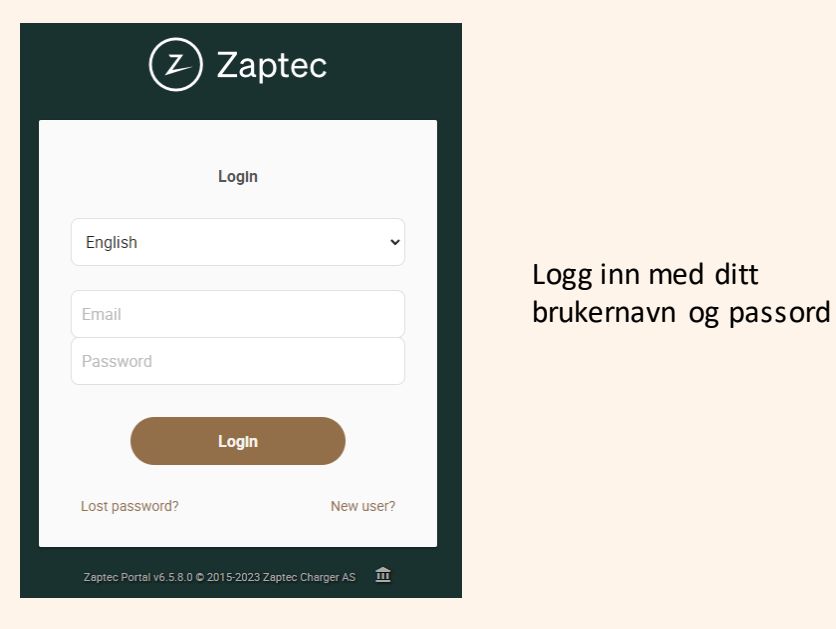

2. Velg fanen «Installations / Installasjoner»

| Dashboard | Installations | Chargers | Charge history |  |
|-----------|---------------|----------|----------------|--|

3. Velg installasjonen du ønsker å sette Circle K som operatør for

| Dashboard | Installations | 6 Chargers | Charge history |   |             |          |
|-----------|---------------|------------|----------------|---|-------------|----------|
| Insta     | llations      |            |                |   |             |          |
| Q pos     | st            |            |                | ] |             |          |
| Name      |               |            |                |   | Created     | Category |
| ជា pos    | stveien       |            |                |   | Dec 6, 2021 | Private  |

4. Velg fanen «Permissons / tilganger»

| Dashboard    | Install  | ations | Chargers   | Charge histo   | ry            |             |          |
|--------------|----------|--------|------------|----------------|---------------|-------------|----------|
|              |          |        |            |                |               |             |          |
|              |          |        |            |                |               |             |          |
| f postve     | ien 🕳    |        |            |                |               |             |          |
| e:           |          | ~      |            |                |               |             |          |
| Settings     | Circuits | Charge | statistics | Charge history | Charge report | Permissions | Firmware |
| Ladeku       | ırs      |        |            |                |               |             |          |
| 1 charging s | station  |        |            |                |               |             |          |

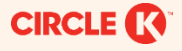

5. Trykk på «Give permission / gi tilgang»

| Dashboard   | Installa                                | tions Chargers     | Charge histor                                | ry                                                               |                                                                   |                                                                   |                                                                   |
|-------------|-----------------------------------------|--------------------|----------------------------------------------|------------------------------------------------------------------|-------------------------------------------------------------------|-------------------------------------------------------------------|-------------------------------------------------------------------|
|             |                                         |                    |                                              |                                                                  |                                                                   |                                                                   |                                                                   |
| f postvei   | en 🌰                                    |                    |                                              |                                                                  |                                                                   |                                                                   |                                                                   |
|             |                                         |                    |                                              |                                                                  |                                                                   |                                                                   |                                                                   |
| Settings    | Circuits                                | Charge statistics  | Charge history                               | Charge report                                                    | Permissions                                                       | Firmware                                                          |                                                                   |
| 🕀 Give perm | lission                                 |                    |                                              |                                                                  |                                                                   |                                                                   |                                                                   |
|             | Dashboard  Postveid Settings  Give perm | Dashboard Installa | Dashboard       Installations       Chargers | Dashboard       Installations       Chargers       Charge histor | Dashboard       Installations       Chargers       Charge history | Dashboard       Installations       Chargers       Charge history | Dashboard       Installations       Chargers       Charge history |

6. Legg til Circle K som partner ved å bruke Lookup key: 5NMB

| Choos | e who should be given permission |        |
|-------|----------------------------------|--------|
| Users | Partner                          |        |
| Q 5N  | MB                               | Search |
|       | NAME                             |        |
|       | Circle K                         |        |
|       |                                  | Next   |

## 7. Det er viktig at Circle K får tilgangen som «Service»

| ADD PERI | MISSION           | ×                                                                                                    |
|----------|-------------------|----------------------------------------------------------------------------------------------------|
| Choose   | ि<br>e user roles |                                                                                                    |
|          | ROLE              | DESCRIPTION                                                                                               |
|          | User              | Permission to charge on all installation charging stations                                                |
|          | Owner             | Permission to change most settings, access usage data and give other users permission to the installation |
|          | Service           | Permission to change technical settings. This role is only intended for certified service partners        |
|          | Previous          | Next                                                                                                    |

## HVORDAN SETTE CIRCLE K SOM OPERATØR I ZAPTEC PORTAL

## 8. Trykk så på «Settings / Instillinger» og «Autentificaton / xxx»

- a) Velg OCPP-J 1.6 Autentification
- b) Lim inn i url feltet: wss://ocpp-j-15-16-pub.device.virtaev.com/{deviceld}

| c) Trykk «Save / Lagre»                                                                                      |                                                 |
|----------------------------------------------------------------------------------------------------|-------------------------------------------------|
| Dashboard Installations Chargers Charge history                                                              |                                                 |
|                                                                                                    |                                                 |
| ♠ postveien                                                                                                  |                                                 |
| Settings Circuits Charge statistics Charge history Charge report Pe                                          | Permissions Firmware                            |
| Details Authentication Power management Advanced                                                             |                                                 |
| ○ Native authentication ○ Web hood                                                                           | ooks authentication 1 OCPP-J 1.6 authentication |
| OCPP-J 1.6 AUTHENTICATION                                                                                    |                                                 |
| URL<br>wss://ocpp-j-15-16-pub.device.virta-ev.com/{deviceId}                                                 |                                                 |
| Initial device password 🛈                                                                                    | Default ID tag 🛈                                |
|                                                                                                    |                                                 |
| <ul> <li>Authorisation required</li> <li>Disable authorisation when charging stations are offline</li> </ul> |                                                 |
| Save                                                                                                    | Deactivate                                      |

Når dette er gjort må du kontakte Circle K på <u>kontakt@circlekcharge.no</u> eller 22 96 24 00. Og oppgi ditt serienummer.

Du vil da få tilsendt en QR-kode du kan bruke for å legge til laderen i Circle K Hjemmelading appen

Du vil da få tilgang til laderen og informasjon om hva som skal gjøres videre.

1. Last ned og åpne appen Circle K Hjemmelading

2.Opprett brukerkonto. Her må du legge til et betalingskort for å fullføre registreringen. Betalingskortet vil ikke bli belastet.

3.Legg inn QR-koden under fanen Hjem/Hjemme.

4. Gå hit <u>https://www.circlek.no/elbillading/bedrift/refusjonslosning</u> og registrer din lader for refusjonsløsning

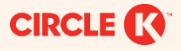